## 新型コロナワクチン予防接種の予約手順

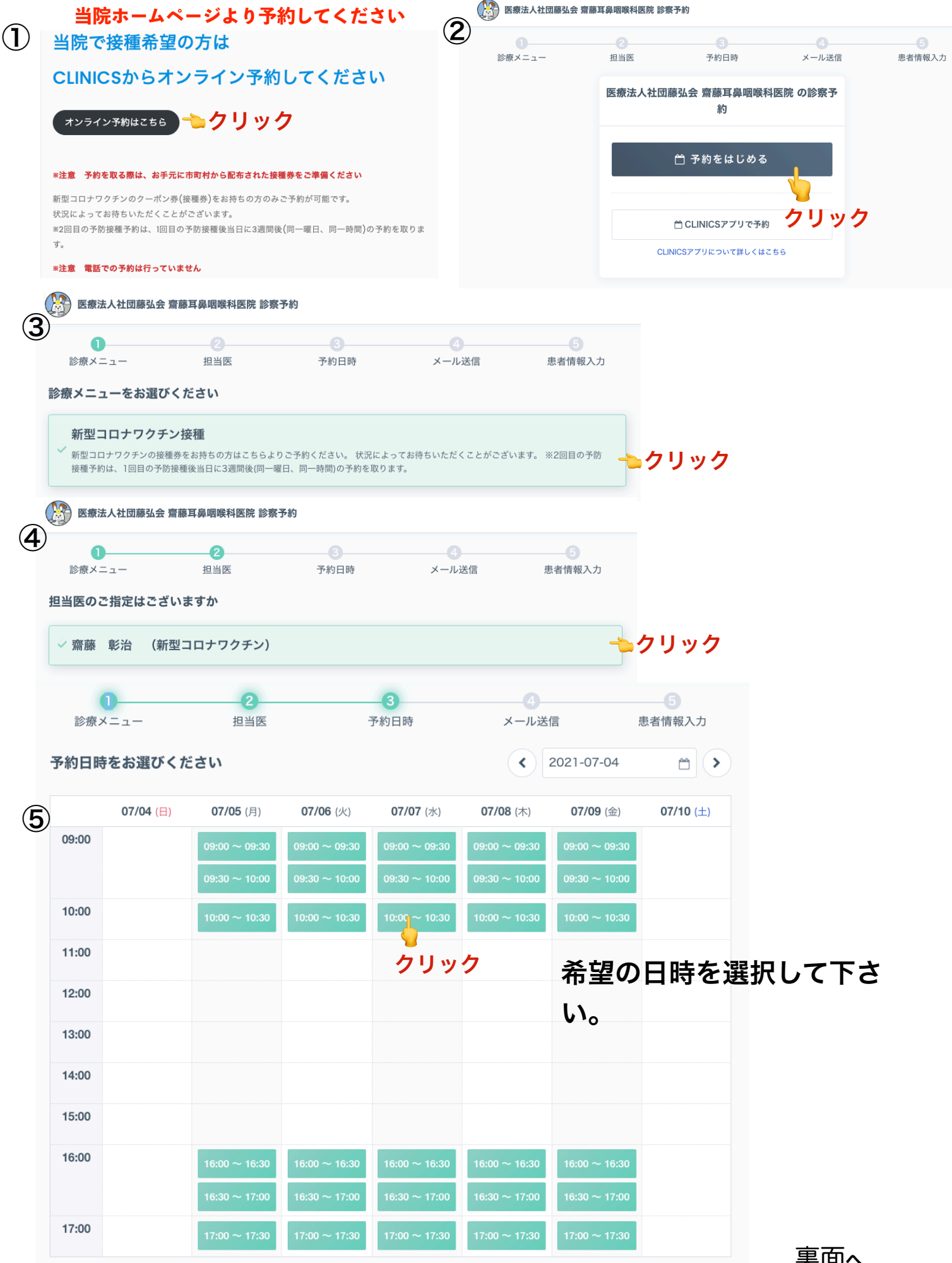

裏面へ

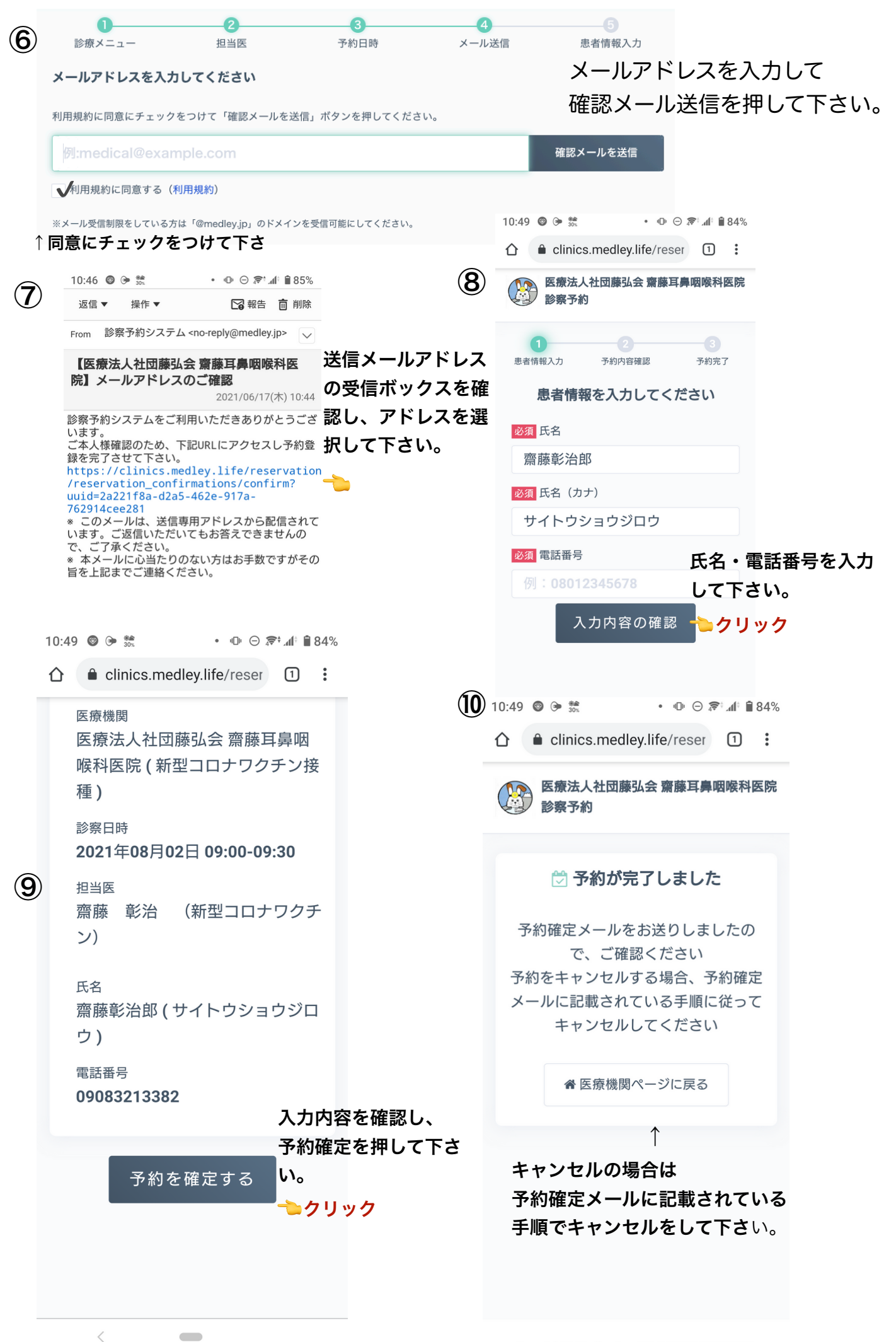

Copyright© Medley, Inc. ALL RIGHTS RESERVED.